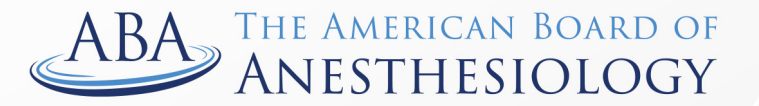

## Advancing the Highest Standards of the Practice of Anesthesiology

Phone: (866) 999-7501 | Email: coms@theaba.org | Website: www.theaba.org

## How to Create Your Portal Account

**Step1**: Click 'ABA GO Login' from <u>www.theaba.org</u> to get started.

| Physicians Institutions Patients            |                 | About Policies           | News Contact        | BA GO Login Q       |
|---------------------------------------------|-----------------|--------------------------|---------------------|---------------------|
| ABA THE AMERICAN BOARD OF<br>ANESTHESIOLOGY | Get Certified ~ | Maintain Certification 🗸 | Training Programs 🗸 | Physician Directory |

**Step 2:** Click 'Create Account.' Next, enter the last four digits of your social security number (SSN). Then, enter in either your ABA ID, date of birth (mm/dd/yyyy) or your last name (choose two of these fields, only the last four digits of your SSN are required) and click "Continue."

| To create you<br>digits of your | eate Account<br>rr account, please enter the last four<br>social security number and complete<br>two additional fields. |
|---------------------------------|----------------------------------------------------------------------------------------------------|
| Last 4 of SSN                   |                                                                                                    |
| ABA ID                          |                                                                                                    |
| Date of Birth                   | (mm/dd/yyyy)                                                                                                    |
| Last Name                       |                                                                                                    |

Step 3: Verify your identity by typing your last name and pressing "Continue".

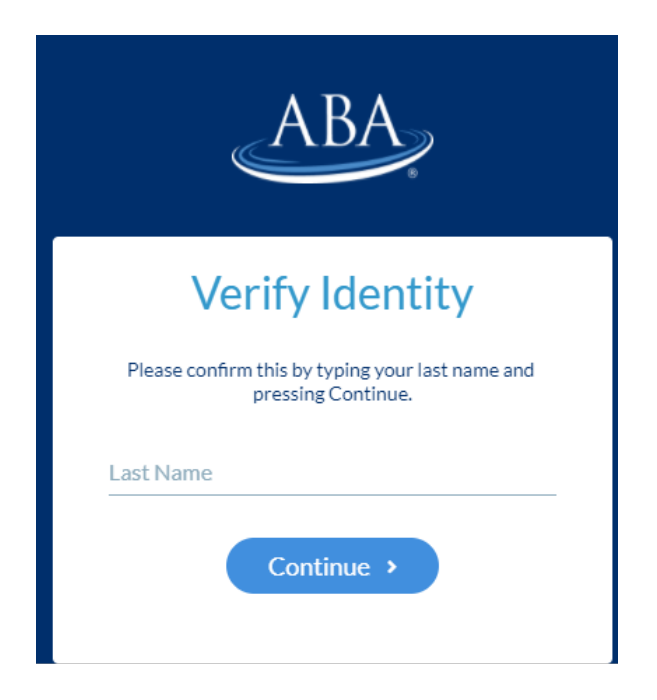

Step 4: Create your password by following the guidelines listed. Then, click "Submit."

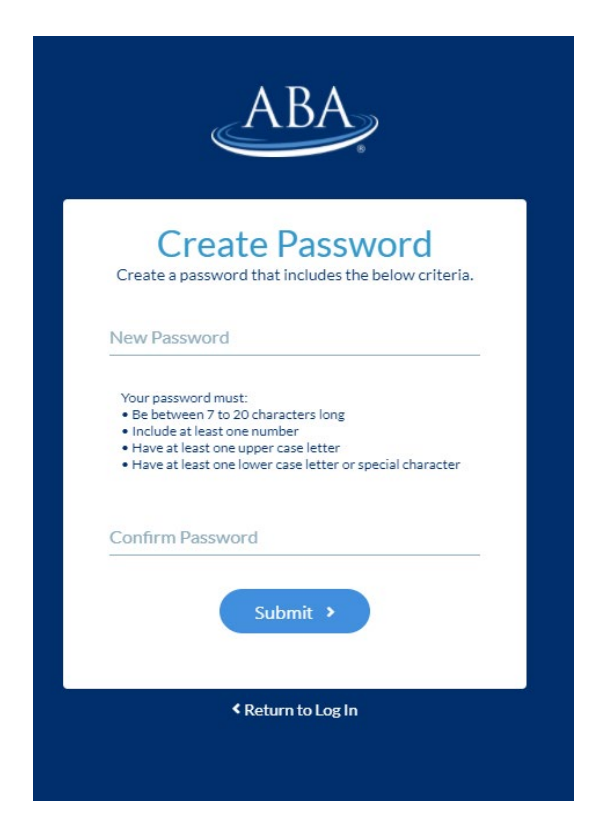

Step 5: Once your password has been changed, click "Submit" to log into your portal account.

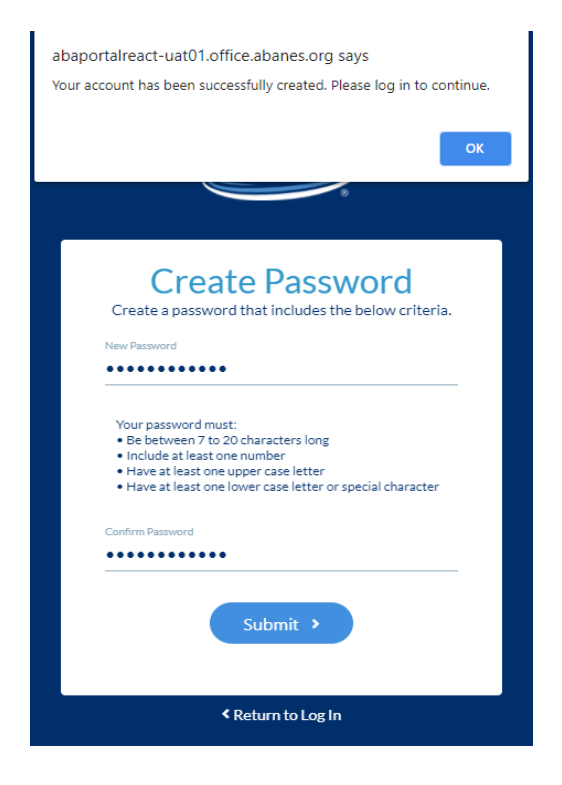

**Step 6:** After you've logged in, click on "Personal Info" to update your contact information. Please use a personal email address (Gmail, Yahoo, etc.) so we can keep in touch with you after you leave your training program. Your account will only be created once you complete all seven steps.

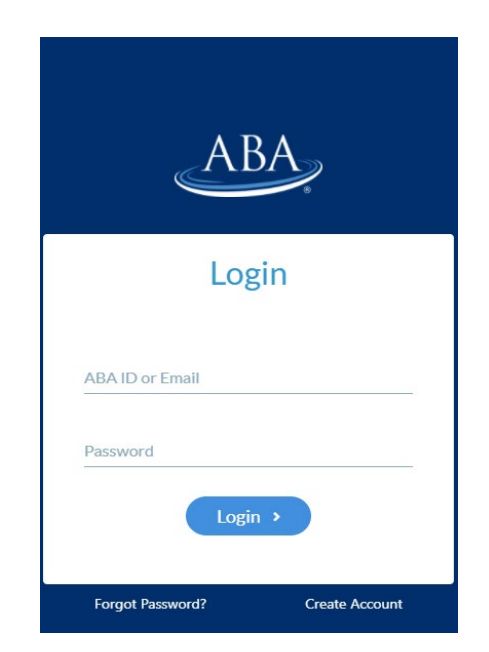

Each time you log into your portal account, please verify and make any necessary updates to your email address, mailing address and other contact information.